#### ・楽天のアプリID取得ページを表示します ブラウザのインターネット検索で「楽天アプリID」と入力して検索します。 表示された一覧の中から「楽天ウェブサービス:ご利用ガイド」を選択してURLを開きます

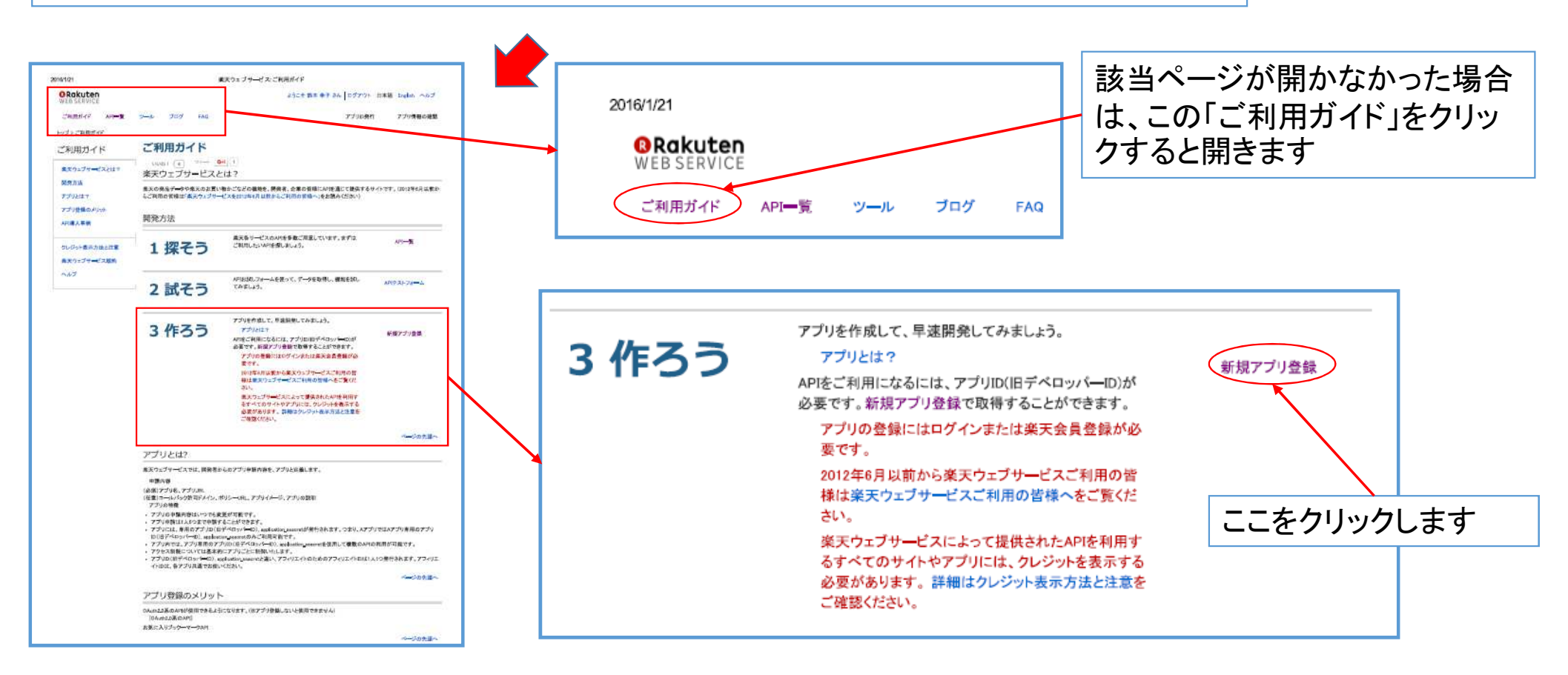

### 「新規アプリ登録」ページで必要事項を入力します

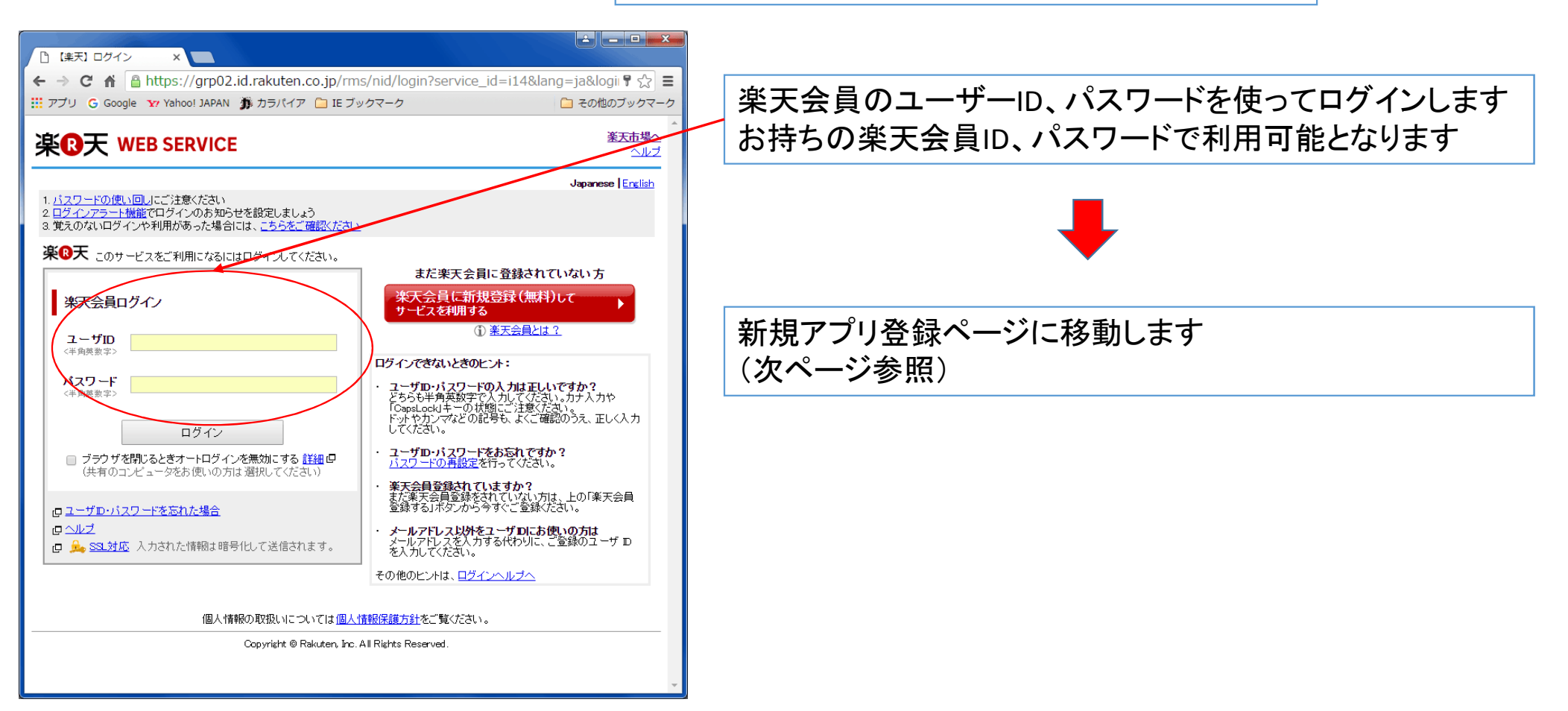

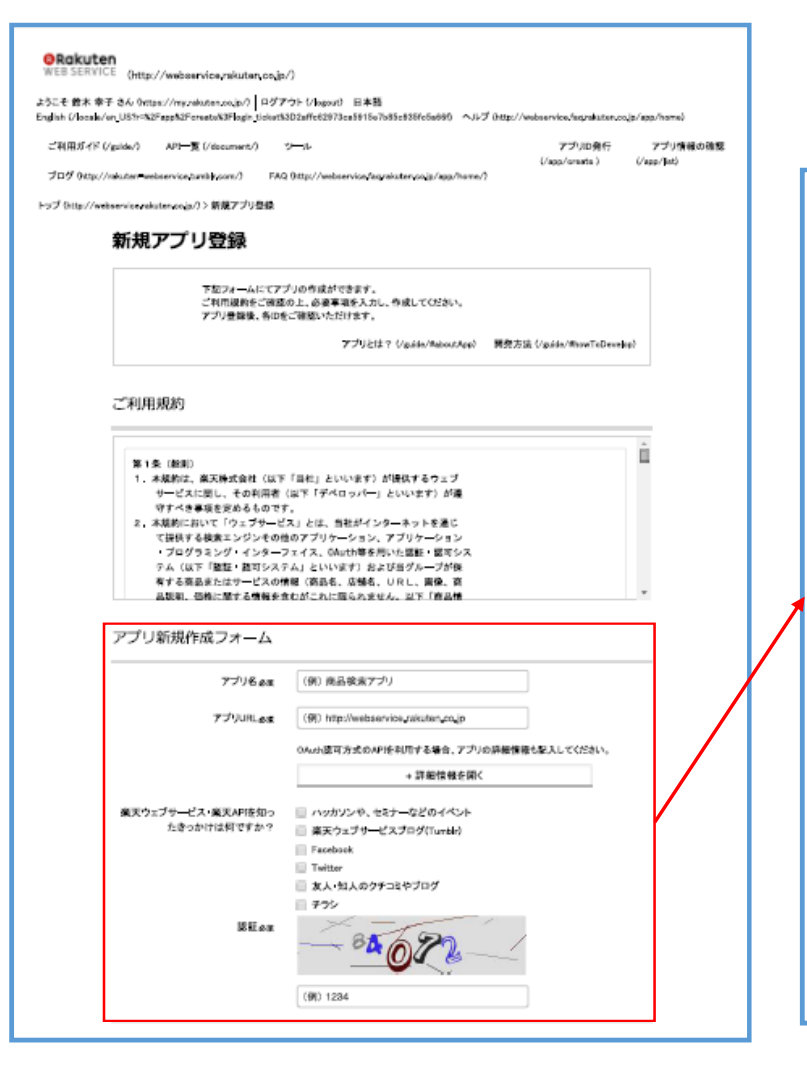

#### 「新規アプリ登録」ページで必要事項を入力します

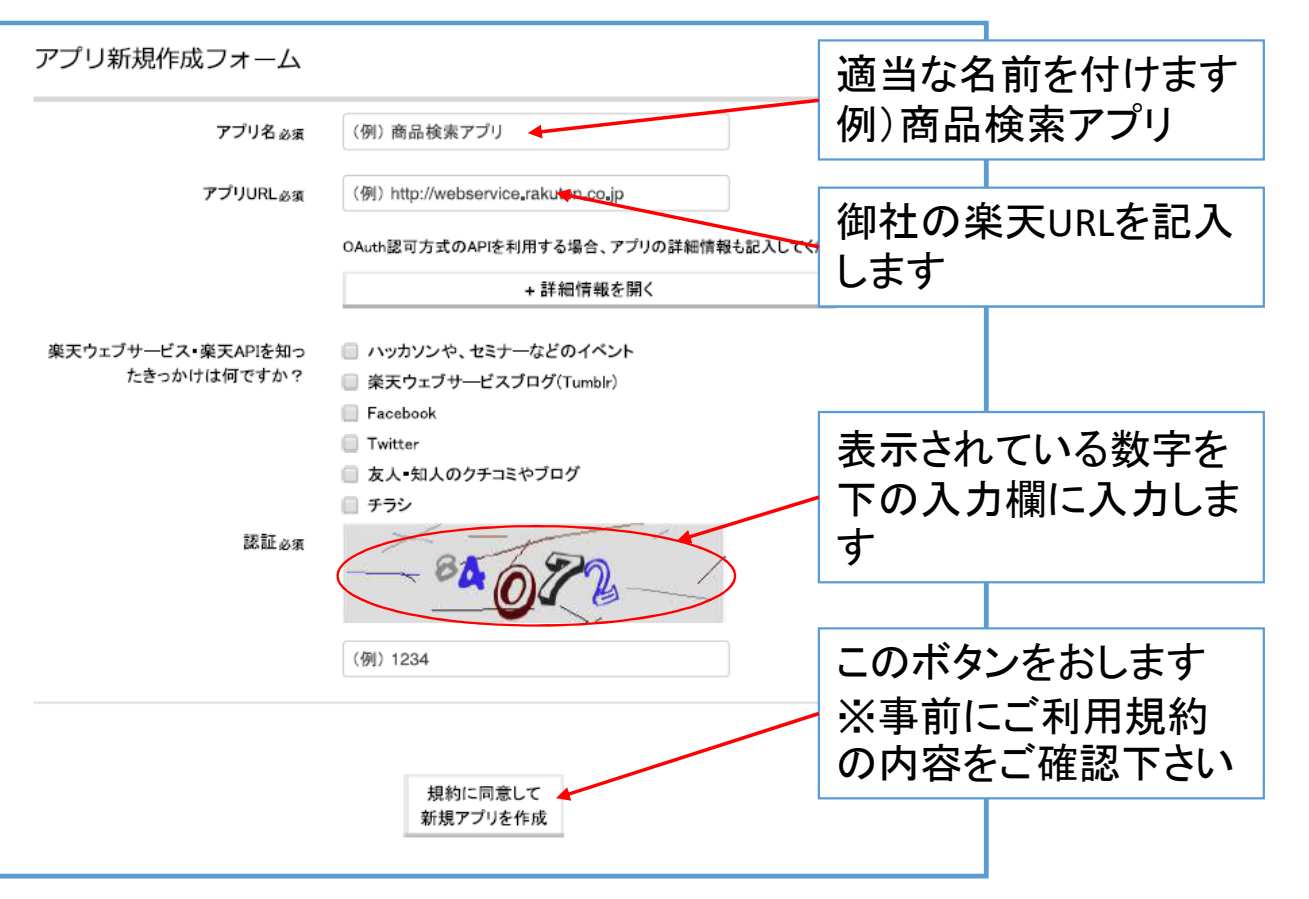

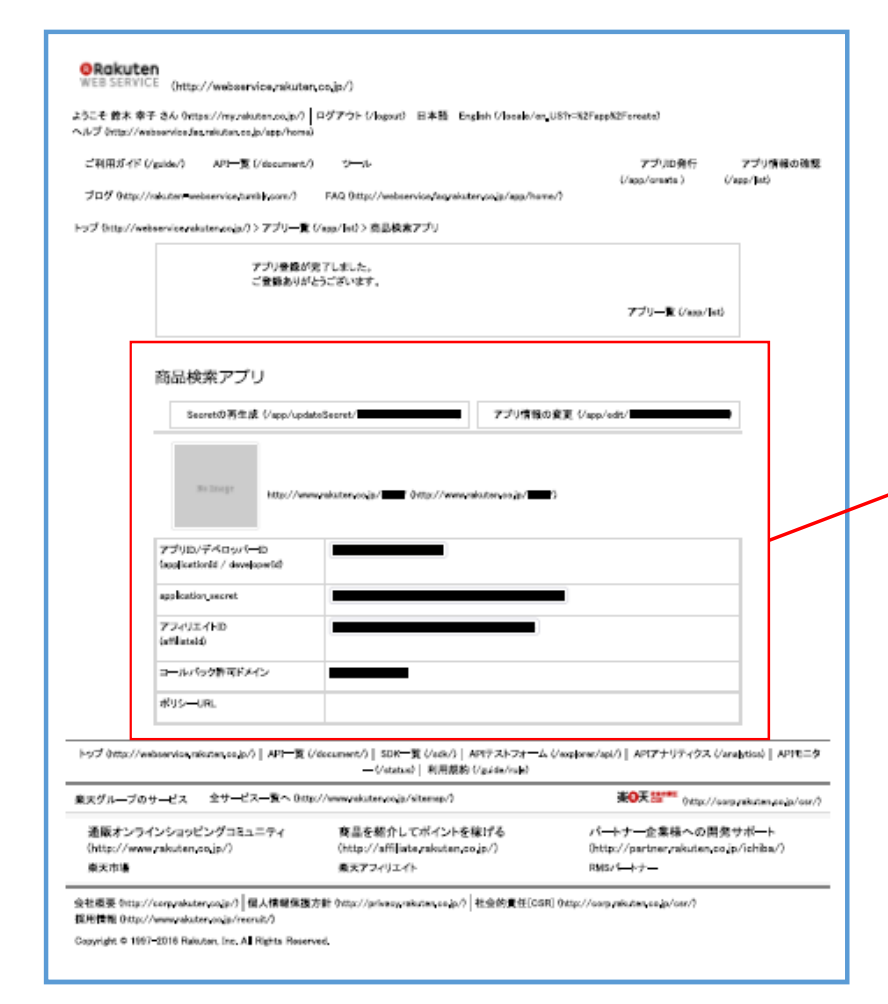

### 「新規アプリ登録」ページで必要事項を入力します

| Secretの再生成(/                                                                                   | app/updateSecret/ アプリ情報の変更 (/app/edit/ ) |
|------------------------------------------------------------------------------------------------|------------------------------------------|
| No Image                                                                                       | ttp://www.rakuten.co.jp/                 |
| アブリID/デベロッパ―ID<br>applicationId / developer                                                    |                                          |
| アプリID/デベロッパ—ID<br>applicationId / developer<br>upplication_secret                              |                                          |
| アプリID/デベロッパ—ID<br>applicationId / developer<br>upplication_secret<br>アフィリエイトID<br>affiliateId) |                                          |

これがアプリIDです テキストなどに保存しておいて下さい ※一つの会員IDで最大5件まで登録可能です